## 1. Install Apache Ant

- Follow Apache Ant official manual to install ant on your system
  - Manual URL: <u>http://ant.apache.org/manual/index.html</u>

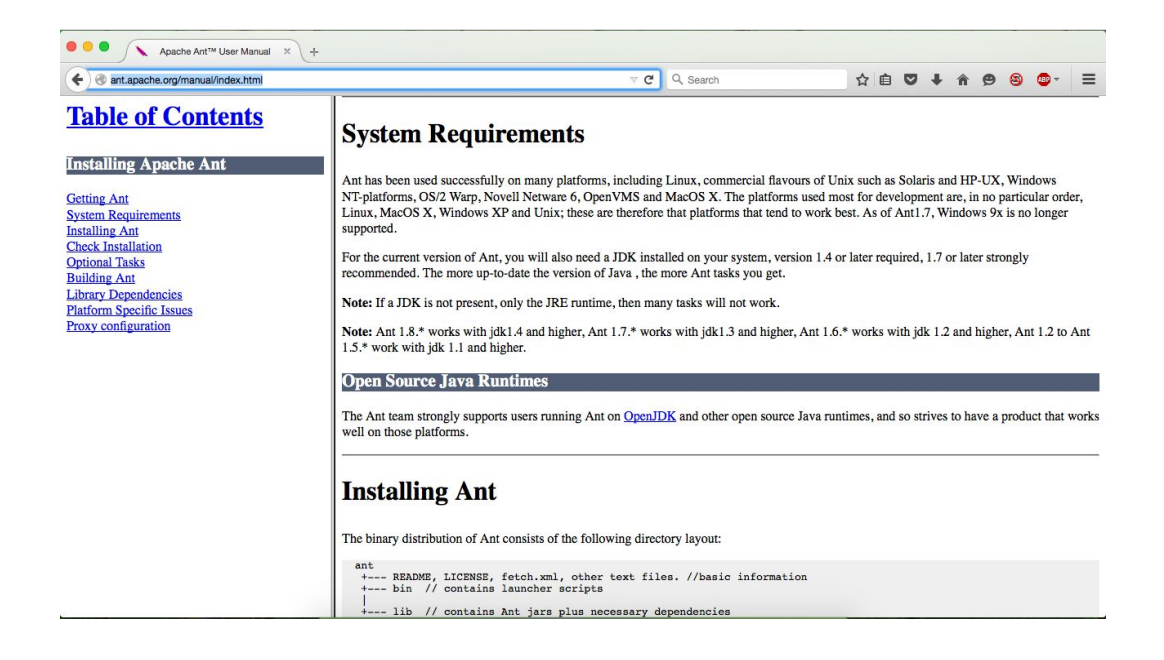

## 2. Get refactored Solr source code

- Follow below url and click on the Download Zip button, then unzip the file
  - GitHub URL: <u>https://github.com/cnsgcu/Backup</u>

| cnsgcu / Backup                     |                                  | • Watch 1                | ★ Star 0 Ÿ Fork 0                         |
|-------------------------------------|----------------------------------|--------------------------|-------------------------------------------|
| 🗇 <b>30</b> commits                 | 1 branch 🛇 0 releases            | 1 contributor            | <> Code                                   |
| Branch: master - Backup / +         |                                  |                          | () Issues 0                               |
| Remove duplicated implementation    |                                  |                          | 11 Pull requests 0                        |
| 👑 cnsgcu authored 13 days ago       |                                  | latest commit 290e33a050 |                                           |
| PLA                                 | Remove duplicated implementation | 13 days ago              | -/~ Pulse                                 |
| Tracer                              | Refactor                         | 3 months ago             | II Graphs                                 |
| edu.umkc.archstudio4.processor.test | Code tracer                      | 6 months ago             |                                           |
| edu.umkc.archstudio4.processor      | Code tracer                      | 6 months ago             | HTTPS clone URL                           |
| .gitignore                          | Make backup on git               | 7 months ago             | You can clone with HTTPS or<br>Subversion |
|                                     |                                  |                          | Subversion. U                             |

## 3. Install lvy

 On command line tool(cmd.exe for Windows and Terminal for Linux/Mac), navigate to Solr root folder, under Backup/PLA/Solr folder, which contains the ant build.xml

|              |     |         |           | Sol  | r — t | bas | h — 80 | 1×24              |
|--------------|-----|---------|-----------|------|-------|-----|--------|-------------------|
| Cuongs-MBP:  | Sol | r cuong | \$ ls -l! | r    |       |     |        |                   |
| -rw-rr       | 1   | cuona   | staff     | 12K  | Sen   | 8   | 12:18  | LICENSE.txt       |
| drwxr-xr-x   | 3   | cuona   | staff     | 102B | Sep   | 8   | 12:18  | META-INF          |
| -rw-rr       | 1   | cuona   | staff     | 24K  | Sen   | 8   | 12:18  | NOTICE.txt        |
| -rw-rr       | 1   | cuono   | staff     | 441B | Sen   | 8   | 12:18  | README, txt       |
| -rw-rr       | 1   | cuona   | staff     | 1.3M | Sen   | 8   | 12:18  | arch xml          |
| -rw-rr       | 1   | cuona   | staff     | 26K  | Sen   | 8   | 12:1   | build.xml         |
| drwxr-xr-x   | 9   | cuona   | staff     | 306B | Sen   | 8   | 12:18  | dev-top15         |
| drwxr-xr-x   | 19  | cuono   | staff     | 646B | Sen   | 8   | 12:18  | eclipse-build     |
| -rw-rr       | 1   | cuona   | staff     | 9.96 | Sep   | 8   | 12:18  | extra-targets.xml |
| drwxr-xr-x   | 42  | cuono   | staff     | 1.4K | Sen   | 8   | 12:18  | lucene            |
| drwxr-xr-x   | 22  | cuona   | staff     | 748B | Sep   | 8   | 12:19  | solr              |
| drwxr-xr-x   | 5   | cuono   | staff     | 170B | Sen   | 8   | 12:19  | src               |
| Cuonas-MBP:  | Sol | r cuona | \$        |      | Jeb   |     |        |                   |
| cooligs hor. | 501 | cuong   | <b>P</b>  |      |       |     |        |                   |
|              |     |         |           |      |       |     |        |                   |
|              |     |         |           |      |       |     |        |                   |
|              |     |         |           |      |       |     |        |                   |
|              |     |         |           |      |       |     |        |                   |
|              |     |         |           |      |       |     |        |                   |
|              |     |         |           |      |       |     |        |                   |
|              |     |         |           |      |       |     |        |                   |
|              |     |         |           |      |       |     |        |                   |
|              |     |         |           |      |       |     |        |                   |

• Execute ant ivy-bootstrap to install Ivy

```
Cuongs-MBP:Solr cuong$ ls -lh
total 2936
                   1 cuong staff
3 cuong staff
1 cuong staff
-rw-r--r--
                                           12K Sep 8 12:18 LICENSE.txt
102B Sep 8 12:18 META-INF
drwxr-xr-x
-rw-r--r--
                                            24K Sep 8 12:18 NOTICE.txt
441B Sep 8 12:18 README.txt
                   1 cuong staff
1 cuong staff
1 cuong staff
9 cuong staff
-rw-r--r--
                                            1.3M Sep 8 12:18 arch.xml
-rw-r--r--
                                            26K Sep 8 12:18 build.xml
306B Sep 8 12:18 dev-tools
drwxr-xr-x
drwxr-xr-x 19 cuong staff
-rw-r--r-- 1 cuong staff
                                            646B Sep 8 12:18 eclipse-build
9.9K Sep 8 12:18 extra-targets.xml
drwxr-xr-x 42 cuong staff
                                            1.4K Sep 8 12:18 lucene
748B Sep 8 12:19 solr
drwxr-xr-x 22 cuong staff
drwxr-xr-x
                   5 cuong staff 170B Sep 8 12:19 src
Cuongs-MBP:Solr cuong$ ant ivy-bootstrap
Buildfile: /Users/cuong/Downloads/Backup/PLA/Solr/build.xml
ivy-bootstrap:
ivv-bootstrap1:
        [echo] installing ivy 2.3.0 to /Users/cuong/.ant/lib
[get] Getting: http://repo1.maven.org/maven2/org/apache/ivy/ivy/2.3.0/ivy-2.3.0.jar
[get] To: /Users/cuong/.ant/lib/ivy-2.3.0.jar
         [get] Not modified - so not downloaded
ivy-bootstrap2:
ivy-checksum:
ivy-bootstrap:
BUILD SUCCESSFUL
                      seconds
```

- 4. Fetch Solr dependencies
  - Run ant compile task to fetch all dependencies

Cuongs-MBP:Solr cuong\$ ant compile Buildfile: /Users/cuong/Downloads/Backup/PLA/Solr/build.xml compile: resolve: ivy-availability-check: ivy-fail: ivy-configure: [ivy:configure] :: Apache Ivy 2.3.0 - 20130110142753 :: http://ant.apache.org/ivy/ :: [ivy:configure] :: loading settings :: file = /Users/cuong/Downloads/Backup/PLA/Solr/lucene/ivy-settings.xml resolve: ivy-availability-check: ivy-fail: ivy-configure: [ivy:configure] :: loading settings :: file = /Users/cuong/Downloads/Backup/PLA/Solr/lucene/ivy-settings.xml resolve: resolve: ivy-availability-check: ivy-fail: ivy-configure: [ivy:configure] :: loading settings :: file = /Users/cuong/Downloads/Backup/PLA/Solr/lucene/ivy-settings.xml resolve: ivy-availability-check: ivy-fail: ivy-configure: iny:configure] :: loading settings :: file = /Users/cuong/Downloads/Backup/PLA/Solr/lucene/ivy-settings.xml resolve: ivy-availability-check: ivy-fail: ivy-configure: [ivy:configure] :: loading settings :: file = /Users/cuong/Downloads/Backup/PLA/Solr/lucene/ivy-settings.xml

## 5. Start Solr from AMI Launcher

• On Eclipse, choose File > Import...

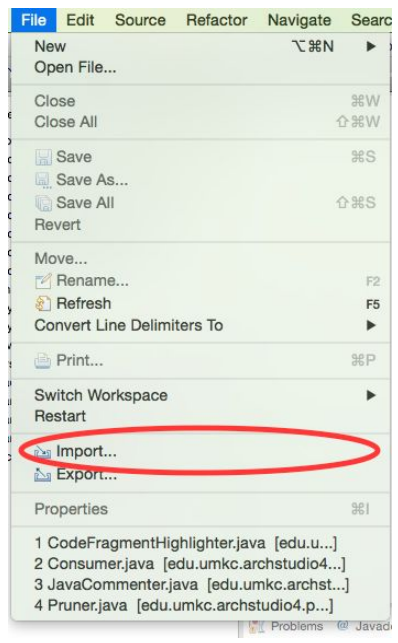

Choose Existing project into Workspace

|                          | Import                        |                  |
|--------------------------|-------------------------------|------------------|
| Create new projects from | an archive file or directory. | r <sup>2</sup> s |
| Select an import source: |                               |                  |
| type filter text         |                               | 8                |
| 🔻 🗁 General              |                               |                  |
| Archive me               |                               |                  |
| Existing Project         | ts into Workspace             |                  |
| L Pric System            |                               |                  |
| Preferences              |                               |                  |
| CVS                      |                               |                  |
| Git                      |                               |                  |
| Plug-in Developm         | ent                           |                  |
| Run/Debug                |                               |                  |
| SVN                      |                               |                  |
| Tasks                    |                               |                  |
| 🕨 🧀 Team                 |                               |                  |
|                          |                               |                  |
|                          |                               |                  |
|                          |                               |                  |
|                          |                               |                  |
|                          |                               |                  |
|                          |                               |                  |
|                          |                               |                  |
| 0                        | K Rack Novto                  | Finish           |
| U                        | Can                           | Finish           |

• Click on Browse... button to locate Solr source code folder

| 0 0                                             | Import                         |     |              |
|-------------------------------------------------|--------------------------------|-----|--------------|
| Import Projects<br>Select a directory to search | for existing Eclipse projects. |     |              |
| Select root directory:                          |                                |     | Browse       |
| O Select archive file:                          |                                | ~   | Browse       |
| Projects:                                       |                                |     |              |
|                                                 |                                | (   | Select All   |
|                                                 |                                | (   | Deselect All |
|                                                 |                                | (   | Refresh      |
|                                                 |                                |     |              |
|                                                 |                                |     |              |
| Options                                         |                                |     |              |
| Search for nested proje                         | ects                           |     |              |
| Copy projects into wor                          | kspace                         |     |              |
| Hide projects that alread                       | dy exist in the workspace      |     |              |
| Working sets                                    |                                |     |              |
| Add project to working                          | g sets                         |     |              |
| Working sets:                                   |                                | 0   | Select       |
|                                                 |                                |     |              |
|                                                 |                                |     |              |
|                                                 |                                |     |              |
| <u> </u>                                        |                                |     |              |
| (?)                                             | < Back Next > Can              | cel | Finish       |
|                                                 |                                |     |              |

• Click Finish to import Solr

| 00                                                                                     | Import                                 |              |
|----------------------------------------------------------------------------------------|----------------------------------------|--------------|
| mport Projects<br>Select a directory to sea                                            | rch for existing Eclipse projects.     |              |
| Select root directory:                                                                 | /Users/cuong/Downloads/Backup/PLA/Solr | Browse       |
| Select archive file:                                                                   |                                        | - Browse     |
| Projects:                                                                              |                                        |              |
| Solr (/Users/cuong                                                                     | /Downloads/Backup/PLA/Solr)            | Select All   |
|                                                                                        |                                        | Deselect All |
|                                                                                        |                                        | Refresh      |
| Options           Options           Search for nested p           Copy projects into y | rojects<br>workspace                   |              |
| Hide projects that a                                                                   | Iready exist in the workspace          |              |
| Working sets                                                                           |                                        |              |
| Add project to wor                                                                     | king sets                              |              |
| Working sets:                                                                          | 0                                      | Select       |
|                                                                                        |                                        |              |
| ?                                                                                      | < Back Next > Cancel                   | Finish       |

• Right click on arch.xml file choose Open With > AIM Launcher

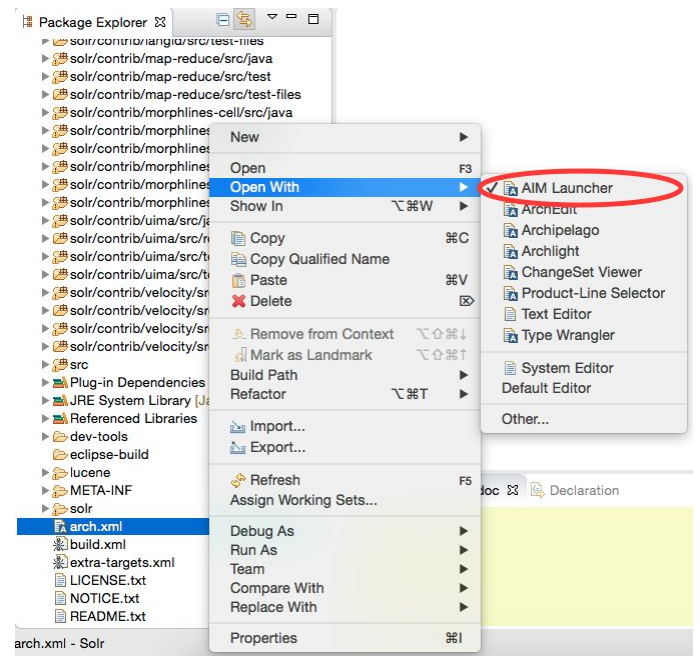

• Switch to ArchStudio 4 mode by choosing Window > Open Perspective > Other...

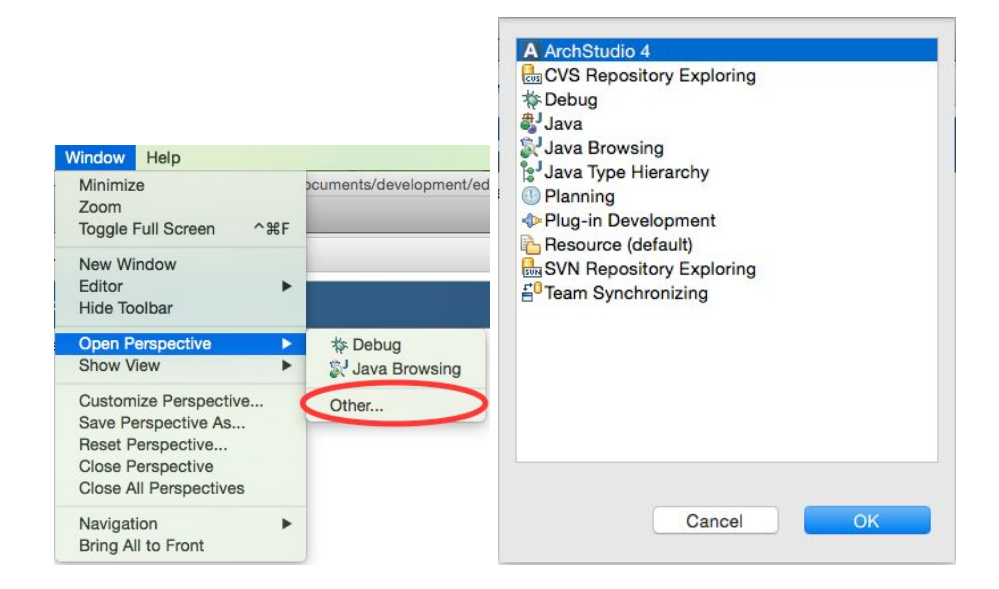

• On Outline window, double click on SolrArch

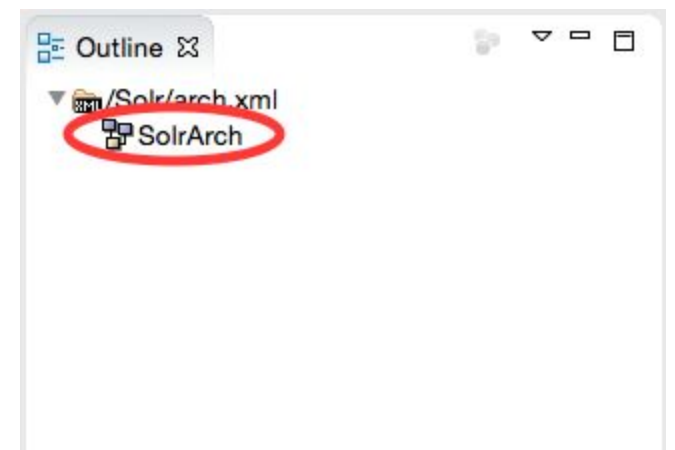

• On arch.xml - AMI Launcher window, click Instantiate

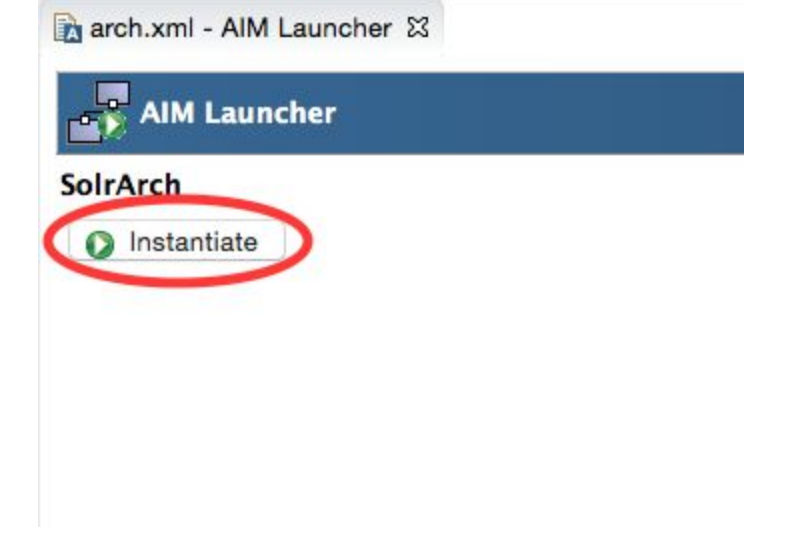